Curso de Capacitação

# Gestão de Estoques Através do Almoxarifado Web

Douglas Leão Cardozo

#### Sejam bem-vindos, Cursistas!

Neste curso abordaremos algumas funcionalidades do Almoxarifado Web para auxiliá-los na gestão das atividades diárias envolvendo estoques de produtos. O curso terá um enfoque prático, voltado principalmente à dispensação e reabastecimento de materiais através do sistema.

Inicialmente serão repassadas noções básicas do sistema, avançando para as formas de movimentação de estoques e concluindo com alguns relatórios auxiliares para o controle e gerenciamento de estoques.

Bom curso a todos!

## 1. Módulo Almoxarifado

O Módulo Almoxarifado Web é acessado na mesma plataforma do Saúde Web. Utilizando-se o navegador Internet Explorer, ele pode ser acessado no Portal Interação, clicando na aba "Saúde", e depois em Saúde Web, conforme imagem abaixo:

| ۹ <sup>%</sup> ۴ أ۲           | teração                                       |                                             |                                           |                  |                                                           |                                                 |                                    |                |                      |  |
|-------------------------------|-----------------------------------------------|---------------------------------------------|-------------------------------------------|------------------|-----------------------------------------------------------|-------------------------------------------------|------------------------------------|----------------|----------------------|--|
| INICIAL                       | RECURSOS HUMANOS                              | Y PORTAL D                                  | O SERVIDOR                                | SERVIÇOS         | ONLINE                                                    | PUBLICAÇÕES 🗸                                   | CONTATOS ~                         | CAPACITAÇÕES 🗸 | y (f) (b)            |  |
| Manual de Integração          |                                               | A Secretaria de Rec<br>da Diretoria de Dese | ursos Humanos po<br>nvolvimento Hum       | or meio<br>ano – | Suicida                                                   | voce sabe o que e o                             | CENSU                              |                |                      |  |
| Permut                        |                                               | Gerência de                                 |                                           |                  |                                                           | MAIS DESTA CATEGO                               |                                    |                |                      |  |
| Portal d<br>Program<br>Aposen | lo Servidor<br>ma de Preparação à<br>ntadoria | SAÚDE                                       |                                           | GERAL SAÚDE      |                                                           |                                                 |                                    |                |                      |  |
| Revista<br>RH Onl             | n mês Servidor                                |                                             | ATENÇÃ<br>DIRETORE                        | <u>o</u><br>s,   | LORE TO<br>CONTRACT<br>DATE:                              | FORMULÁRIOS<br>DE DESEMPENE<br>A DIRETORIA DE G | DE AVALIAÇÃO<br>IO DO<br>GESTÃO DO | Saudew         | Resultados<br>RANO X |  |
| CAAPSML<br>DTI                |                                               | 101                                         | DIRETORES,<br>GERENTES E<br>COORDENADORES | E                |                                                           | CURSO SETEMB                                    | RO AMARELO E                       | Saúde Web      | Raio-X               |  |
| Guia de Ra<br>Guia de Ra      | amais<br>amais por Servidor                   | (A)                                         | DA AIIIS.                                 | DA AMS.          | inscrições pa                                             | A PREVENÇAO<br>Lembramos que estã               | o abertas as                       | Minotarifado   | HIV - AIDS           |  |
| Informativo<br>Legislação     | o NCom                                        | FORMULÁRIO<br>DE DESEMPEN                   | S DE AVALIA<br>IHO DE 2019                | AÇÃO<br>Ə        | ORIENTAÇÕES REFERENTES AO<br>RECADASTRAMENTO CAAPSML PARA |                                                 |                                    | Almoxarifado   | HID-AIDS             |  |
| Logomarca                     | as                                            | A DIRETORIA DE G<br>E DA EDUCAÇÃO E         | ESTÃO DO TRAE                             | Balho<br>Rma     | Conforme a C                                              | Circular 015 de 12/09/2019                      | ) (em                              | Web            | Web                  |  |
| Rede de D                     | Descontos                                     | QUE OS FORMULA                              | QUE OS FORMULÁRIOS                        |                  |                                                           | MAIS DESTA CATEGO                               | RIA                                | TOIC Web       | ULWeb                |  |
| SEI - Víde                    | os e Tutoriais                                | ~                                           |                                           |                  |                                                           |                                                 |                                    |                |                      |  |

No Saúde Web, na Guia "Produção", suas movimentações são realizadas clicando-se na opção "Unidades", depois em "Almoxarifados", conforme abaixo:

| Saúdeweb                              |      |            |             |      |          |  |  |  |  |
|---------------------------------------|------|------------|-------------|------|----------|--|--|--|--|
| Listagem normal Unidade do Terminal 🗹 |      |            |             |      |          |  |  |  |  |
| Operações                             | ID 🛦 | Sigla      | Nome        | CNES | Тіро     |  |  |  |  |
| Alterar                               |      |            |             |      |          |  |  |  |  |
| Remover                               |      |            |             |      |          |  |  |  |  |
| Visualizar                            |      |            |             |      |          |  |  |  |  |
| Funcionários                          |      |            |             |      |          |  |  |  |  |
| Profissionais                         |      |            |             |      |          |  |  |  |  |
| Atividades                            |      |            |             |      |          |  |  |  |  |
| Cidades                               |      |            |             |      |          |  |  |  |  |
| Farmácias                             |      |            |             |      |          |  |  |  |  |
| Almoxarifados                         | 66   | Centrofarm | Centrofarma |      | Farmácia |  |  |  |  |
| Laboratórios                          |      |            |             |      |          |  |  |  |  |
| Vacinas                               |      |            |             |      |          |  |  |  |  |
| Estrat.Vacinais                       |      |            |             |      |          |  |  |  |  |
| Serviços                              |      |            |             |      |          |  |  |  |  |
| Classif.Risco                         |      |            |             |      |          |  |  |  |  |
| Exames                                |      |            |             |      |          |  |  |  |  |

As movimentações são basicamente as mesmas do módulo Saúde Web. Nessa parte é onde ocorre o recebimento de materiais transferidos, as entradas de estoques no sistema, as saídas por consumo, dispensações para pacientes etc.

# Saúdeweb Listagem normal Mostrar Detalhes ID 🛦 Operações Nome Alterar Remover Materiais Terminais Entrada 515 (Em Homologação) CAF - Almoxarifado (SMS) Saída ransferência Conf. Transf. Dispensação

# 2. Transferências

Transferências são as movimentações de estoques de um almoxarifado para outro. As movimentações mais comuns de ocorrer são as do Almoxarifado DLMS (CAF), para as unidades de saúde.

Sempre que o Almoxarifado enviar algum material para as unidades de saúde, será realizada uma Transferência de material via sistema. Nessa transferência constam as quantidades de cada material transferido, contendo descrição e lote dos itens.

No momento em que é gerada uma guia de transferência o material sai do estoque do almoxarifado de origem. Quando a unidade confirma o recebimento, ele entra no estoque da unidade.

# 3. Confirmação de Transferências

O primeiro passo para início do controle de estoques das unidades de saúde através do Almoxarifado Web é realizar o recebimento dos materiais transferidos pelo Almoxarifado.

Após a entrega física dos itens, a unidade deve conferir se os itens entregues estão em conformidade com os itens descritos na Guia de Transferência. Após verificação, deve-se entrar na opção "Conf. Transf." e clicar em "Confirmar".

É possível, no sistema, verificar os detalhes da transferência, clicando-se no botão "Detalhes".

**Importante!** Apenas deve ser confirmada a transferência após o real recebimento dos itens e confirmação de que os itens recebidos estão em conformidade com os itens descritos na guia de transferência.

Após a confirmação do recebimento, os itens que estavam na Guia de Transferência entram no estoque da unidade. Ou seja, não é necessário dar entrada desses itens no estoque, um a um.

USUARIO: DOUGLAS LEAD CARDO. Terminal: CAF\_Cam Saúdeweb nacões de Transferências de Medicamento Mostrar Detalhe Operações ID Data da Transferência Farmácia Origem Тіро Descrição Usuário Data Confirmação 🔘 Detalhes 130226 26/09/2019 Itapoã Remaneiamento REMANEJAMENTO A/C CAROL - AUTORIZADO KAMILLE KAROLINNE SAGRILO Detalhes 130220 26/09/2019 Itapoã REMANEJAMENTO A/C CAROLINA - AUTORIZADO AMILLE KAROLINNE SAGRILO Remanejamento V Confirmar Detalhes REMANEJAMENTO A/C CAROLINA - AUTORIZADO 130219 26/09/2019 Itapoã Remanejamento AMILLE KAROLINNE SAGRILO V Confirmar 🔘 Detalhes 24/09/2019 Cafezal 130094 Remaneiamento Medicamento com problema na embalagem primária DDILAMARA PEDRICA RIBEIRAL 💜 Confirma

Vejam abaixo exemplo da tela de confirmação de recebimento:

## 4. Entradas

As entradas são utilizadas pelas Unidades de Saúde para inserir no sistema itens que constam no estoque físico, mas não estão no estoque virtual da unidade.

Entradas são mais utilizadas pelo Almoxarifado, pois é o setor que realiza as compras de materiais. Porém as unidades precisam dar entradas

também sempre que há a necessidade de ajustar os estoques, ou quando realizam inventário.

#### Para se realizar entradas de materiais:

Clique em: Produção / Unidades / Almoxarifados / Entradas / Clicar no Lápis / Clicar em Inserir.

Aparecerá a seguinte tela:

|                                                                                               | 4             | Efetua Entra     | ada de Materia    | ais no Almoxa | rifado                      |                           |       |
|-----------------------------------------------------------------------------------------------|---------------|------------------|-------------------|---------------|-----------------------------|---------------------------|-------|
| <u>D</u> ata e Hora Declarada:<br><u>T</u> ipo:                                               | 30/09         | /2019 . 10       | :55               |               | •                           |                           |       |
| D <u>e</u> scrição:                                                                           |               |                  |                   |               | ÷                           |                           |       |
| F <u>o</u> nte Orcamentária:<br><u>E</u> mpenho:<br>F <mark>ornecedor:</mark><br>Nota Fiscal: |               |                  |                   |               |                             |                           |       |
| <u>C</u> ódigo de Barra:                                                                      | nercial)      |                  | ]                 |               |                             |                           | *     |
| L <u>o</u> te:<br><u>D</u> ata de Fabricação:                                                 |               |                  |                   |               |                             |                           | · .   |
| Data de V <u>e</u> ncimento:<br><u>Q</u> uantidade:<br>Relação Dispensação X Emb              | alagem:       |                  |                   |               |                             |                           |       |
| Quantidade:<br>Val <u>o</u> r Total:                                                          |               | 1                |                   |               |                             |                           |       |
| Dados da Farmácia<br>Ponto de Ressuprimento:<br>Teto:<br>Estoque:<br>Déficit:                 |               |                  |                   |               |                             |                           |       |
| Imprimir Guia de Entrada?                                                                     | si <u>m</u> ( | ) <u>N</u> ão () | <u>Selecionar</u> |               |                             |                           |       |
| . Código de Mate<br>Barra Mate                                                                | ial           | Lote             | Fabricação        | Vencimento    | Quantidade<br>(Dispensação) | Quantidade<br>(Embalagem) | Valor |

Tipo: Em Tipo, selecionar umas das opções de entrada. Os tipos mais comuns para as unidades de saúde são:

**Ajustes de Estoque/Quantidade:** quando é encontrado o item no estoque físico, mas ele não consta no Almoxarifado Web.

**Ajustes de Estoque/Informações:** quando foi feita uma saída para correção de alguma informação do item, e é dada uma nova entrada com a informação correta. Exemplo, havia 5 unidades de um item no sistema, mas

a validade deles estava incorreta. Então é dada uma saída dessas 5 unidades e depois uma nova entrada com a validade correta.

Neste tipo de ajuste a quantidade em estoque não se altera, apenas as informações.

**Inventário Anual:** este tipo de entrada é reservado aos ajustes de estoque realizados no período de inventário realizado pela unidade. Foi separado este tipo específico para poder se gerar relatório de entradas e saídas especificamente relacionadas com o inventário.

Descrição: na descrição devem ser informados os motivos daquela entrada. Não tem problema se a justificativa conter bastante texto, o importante é que quando alguém visualize aquela entrada ou saída posteriormente, consiga identificar o que ocorreu.

Fonte Orçamentária, Empenho e Nota Fiscal: esses campos podem ser deixados em branco. São necessários apenas quando se trata de uma entrada por Compra.

Fornecedor: campo obrigatório. Quando a entrada não é por compra, pode-se selecionar o fornecedor "Inventário".

As demais informações relacionadas ao produto devem ser preenchidas conforme sua especificação, como lote, quantidade, data de fabricação etc.

Após preenchidos todos os campos deve-se clicar em "Selecionar".

Detalhe, após clicar em selecionar, é possível inserir novos itens na mesma entrada. Apenas modificando as informações do produto acima e clicando novamente em "Selecionar".

Após selecionados todos os itens da entrada, clicar em "Inserir". Apenas após clicar em "Inserir" que a entrada é consolidada.

## 5. Saídas

As Saídas são utilizadas com a finalidade de retirar do estoque do sistema aqueles itens que não estão mais no estoque da unidade.

#### Para se realizar as saídas de materiais:

Acesse: Produção / Unidades / Almoxarifados / Saída / Inserir.

A lógica das Saídas segue a mesma das Entradas. Devendo, assim, selecionar os tipos, detalhar os motivos na descrição, selecionar os itens etc.

Um detalhe importante quanto ao **tipo**, é que há o tipo de saída por **Consumo**. Este tipo de saída é utilizado para dar baixa nos itens consumidos na unidade, para uso interno ou para utilização de pacientes durante o atendimento.

Porém, o tipo **Consumo** só deve ser utilizado quando não há a possibilidade de se especificar um paciente específico que utilizou o material, pois nesses casos se deve fazer uma **dispensação**.

Itens que são controlados pelo Lote do produto devem ter a saída (ou dispensação) efetuadas selecionando-se o lote correto do material.

É possível também realizar a saída de vários itens ao mesmo tempo, clicando em "Selecionar" após preencher as características do material, depois preenchendo os dados novamente.

#### 6. Dispensações

As dispensações são as entregas de materiais para pacientes específicos, registrando no sistema para quem aquele material foi entregue.

A diferença entre a dispensação e uma saída "comum" de estoque é que na dispensação a entrega fica registrada no nome do usuário.

Para realizar uma dispensação no Almoxarifado, deve-se ir em Produção / Unidades / Almoxarifados / Dispensação / Inserir. 🔲 Busca Dispensação de Materiais do Almoxarifado

| <u>I</u> D: entre<br><u>D</u> ata e Hora Dispensação: entre<br><u>D</u> ata e Hora Declarada: entre<br>Pessoa/ <u>P</u> aciente: | e<br>/// . : e /// . :<br>/// . : e /// . :   | • |
|----------------------------------------------------------------------------------------------------|-----------------------------------------------|---|
| D <u>e</u> scrição:                                                                                                    |                                               |   |
| <u>U</u> suário:                                                                                                    |                                               |   |
| <u>N</u> ome Genérico:                                                                                                    |                                               |   |
| C <u>ó</u> digo de Barra:<br>( <u>N</u> ome Genérico - Nome Comercial)                                                           |                                               |   |
| Lot <u>e</u> :                                                                                                    |                                               |   |
|                                                                                                    |                                               |   |
|                                                                                                    | Buscar 🗑 Limpar 😥 Cancelar 🙀 Inserir 💿 Fechar |   |

Abaixo, segue tela com as informações a serem preenchidas na dispensação:

| ***                                                                                   | Efetua Dispensação de Materiais do Almoxarifado |                         |                             |                           |  |  |  |  |  |
|---------------------------------------------------------------------------------------|-------------------------------------------------|-------------------------|-----------------------------|---------------------------|--|--|--|--|--|
| <u>D</u> ata e Hora Declarada:<br>Pessoa/Paciente:                                    | 01/10/203<br>54                                 | 19 . 12:36<br>JORDANA F | ANTAUSSI MANOEL             | ~                         |  |  |  |  |  |
| D <u>e</u> scrição:                                                                   |                                                 |                         |                             | *                         |  |  |  |  |  |
| <u>C</u> ódigo de Barra:<br>( <u>N</u> ome Genérico - Nome Comercia                   | al)                                             |                         |                             | × .                       |  |  |  |  |  |
| L <u>o</u> te:<br><u>Quantidade:</u><br>Relação Dispensação X Embalago<br>Quantidade: |                                                 |                         |                             |                           |  |  |  |  |  |
| Estoque                                                                               |                                                 |                         |                             |                           |  |  |  |  |  |
| Quantidade:                                                                           |                                                 |                         |                             |                           |  |  |  |  |  |
| Última Dispensação                                                                    |                                                 |                         |                             |                           |  |  |  |  |  |
| Data:<br>Quantidade:                                                                  |                                                 |                         |                             |                           |  |  |  |  |  |
| Retorno:                                                                              |                                                 |                         |                             |                           |  |  |  |  |  |
| Prescrição                                                                            |                                                 |                         |                             |                           |  |  |  |  |  |
| Quantidade:<br>Dias:                                                                  | 30                                              |                         | Calcular                    |                           |  |  |  |  |  |
| Retorno:                                                                              |                                                 |                         |                             |                           |  |  |  |  |  |
| Imprimir Guia de Dispensação?                                                         | si <u>m</u> 🖲                                   | <u>N</u> ão ()          |                             |                           |  |  |  |  |  |
|                                                                                       |                                                 | Selecionar              |                             |                           |  |  |  |  |  |
| . Código de Barra Mater                                                               | ial                                             | Lote                    | Quantidade<br>(Dispensação) | Quantidade<br>(Embalagem) |  |  |  |  |  |

Para os itens controlados por lote, deve-se atentar para selecionar o lote correto do material dispensado.

Após realizada a dispensação, deve-se imprimir a guia e recolher a assinatura do paciente. A guia assinada deve ser enviada ao e-mail <u>almoxarifado.judicial@saude.londrina.pr.gov.br</u> e arquivada posteriormente no prontuário do paciente.

Para impressão das guias de dispensação é necessário ir em: Produção / Unidades / Almoxarifados / Dispensação / **Buscar.** 

Abaixo um exemplo de guia de dispensação:

|               |                                                                  |               |                     | Report of the local division of the local division of the local di |           | and the second second se |                |               |  |  |  |
|---------------|------------------------------------------------------------------|---------------|---------------------|----------------------------------------------------------------------------------------------------|-----------|----------------------------------------------------------------------------------------------------|----------------|---------------|--|--|--|
|               | Salvar 🥁 Imprimir 🐼 Eechar                                       |               |                     |                                                                                                    |           |                                                                                                    |                |               |  |  |  |
|               | Prefeitura Municipal de Londrina<br>Sistema de Almoxarifados Web |               |                     |                                                                                                    |           |                                                                                                    |                |               |  |  |  |
|               |                                                                  |               |                     | Guia de Disp                                                                                                    | ensação   |                                                                                                    |                |               |  |  |  |
| Almo          | xarifad                                                          | o: 1 - Almo   | x Alvorado          |                                                                                                    |           |                                                                                                    |                |               |  |  |  |
| Id Di         | spensaç                                                          | <b>ão:</b> 17 | Data da Dispensação | : 01/10/2019 12:14                                                                                                    | Pess      | ioa/Paciente: D                                                                                                    | OUGLAS LEAO CA | RDOZO         |  |  |  |
| Desci         | riçao: te                                                        | este          |                     |                                                                                                    |           |                                                                                                    |                |               |  |  |  |
| Item          | ID                                                               | I             | Nome Genérico       | Nome Comercial                                                                                                    | Lote      | Unid.Medida                                                                                                    | Qtde(Dispens)  | Qtde(Embalag) |  |  |  |
| 1             | 4100                                                             | Leite Neod    | ate Advance (Unid.) | Neocate Advance                                                                                                    | L20191001 | Unidade                                                                                                    | 1              | 1,00          |  |  |  |
| TOTA          | L:                                                               |               |                     |                                                                                                    |           |                                                                                                    | 1              | 1,00          |  |  |  |
| Respo         | nsável:                                                          | GESTÃO D      | E ESTOQUES 001      |                                                                                                    |           | Emissão:01/                                                                                                    | /10/2019 13:05 |               |  |  |  |
| ENTREGUE POR: |                                                                  |               |                     | DATA://                                                                                                    |           |                                                                                                    |                |               |  |  |  |
| ENTRE         | GUE PO                                                           | )R:           |                     |                                                                                                    |           | DATA:                                                                                                    | _//            |               |  |  |  |

## 7. Reabastecimento

O reabastecimento das unidades de saúde será realizado mensalmente, observando-se as quantidades de estoque de cada unidade constantes no sistema e a quantidade máxima que deve ser enviada, o teto de estoque.

#### 8. Tetos de estoque

O teto de estoque é a quantidade máxima que deve conter todo mês na unidade. Aconselha-se que essa quantidade seja um pouco maior do que o consumo médio mensal daquele item.

Exemplo: se a unidade costuma utilizar 100 unidades de um material por mês, o teto deve estar próximo de 125, para garantir uma margem de segurança.

Itens que têm uma variação maior de consumo devem ter um teto maior. Podem ocorrer casos de a média mensal ser 100, por exemplo, mas em um mês gaste apenas 50, no outro gaste 150. Neste caso, um teto de 125 poderia não suprir a demanda do mês em que o consumo foi 150.

\*\*Para itens de demanda a quantidade já é previamente estipulada, devendo o teto ser a quantidade realmente utilizada. A obrigação da unidade, no entanto, é manter atualizados os saldos de estoque no sistema.

## 9. Déficits de estoque

O Déficit de Estoque é a diferença entre o teto e o estoque atual da unidade.

| Nome Genérico                     | Unid Dispensação | Teto | Estoque<br>Total | Deficit |
|-----------------------------------|------------------|------|------------------|---------|
| Acetilcisteína 600mg pó granulado | Envelope         | 96   | 100              | 0       |
| Aciclovir 200mg                   | Comprimido(s)    | 1600 | 1080             | 520     |
| Aciclovir 50 mg/g creme 10g       | tubo             | 8    | 8                | 0       |

Vejamos alguns exemplos abaixo:

O déficit é o cálculo utilizado para reabastecimento das unidades de saúde. Analisando-se o caso acima, caso fôssemos realizar uma transferência de materiais para essa unidade hoje, apenas o item Aciclovir 200mg seria enviado, na quantidade de 520 comprimidos.

**Atenção!** As unidades devem constantemente atualizar os seus estoques e manter atualizados os seus tetos no sistema.

Para reabastecer as unidades de saúde através do Almoxarifado Web, as unidades terão até a "Data do Pedido", constante no Calendário de Entregas, para ajustar seus estoques e verificar seus tetos.

## 10. Relatório de Ressuprimento com Déficit de Estoque

Há no Almoxarifado Web um relatório que permite consultar todos os tetos da unidade, os estoques e os déficits de estoque: é o Relatório de Ressuprimento com Déficit de Estoque.

#### Ele pode ser acessado em:

CSV Geração de Arquivos / Almoxarifados / Relatório de Ressuprimento com Déficit de Estoque, conforme abaixo:

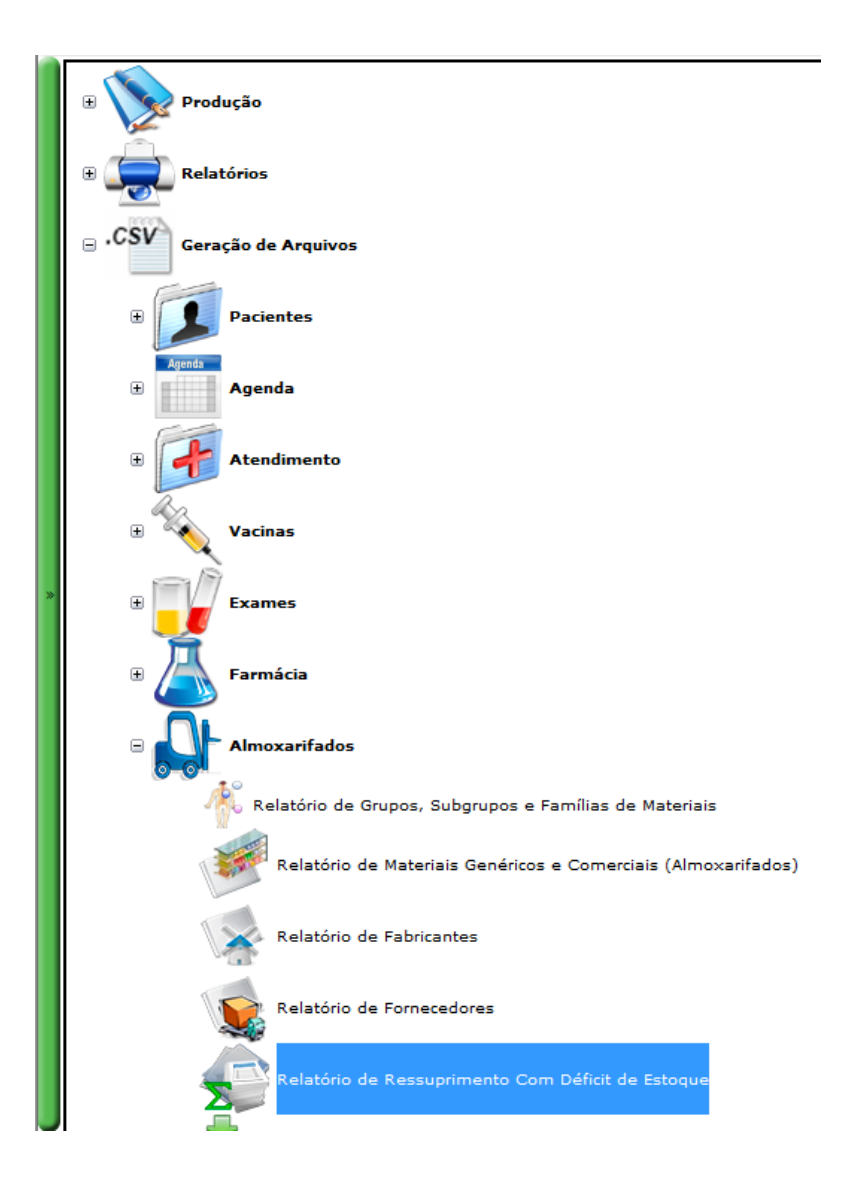

Este relatório permite à unidade consultar qual seria o seu "pedido", naquele momento. Ele é importante para se avaliar os tetos de estoque e verificar se seus saldos estão atualizados.

Segue exemplo:

|   | А         | В              | с                     | D          | E                                                          | F         | G    | н         | I       |
|---|-----------|----------------|-----------------------|------------|------------------------------------------------------------|-----------|------|-----------|---------|
| 1 | ID Farmác | Nome Almoxarif | Grupo                 | ID Genério | Nome Genérico                                              | Nome Uni  | Teto | Estoque T | Deficit |
| 2 | 1         | Alvorada       | Mat.Hospitalar        | 173        | Abaixador de Lingua madeira - Unidade - 100 unidades       | Unidade(s | 300  | 300       | 0       |
| 3 | 1         | Alvorada       | Produtos Odontológico | 946        | Abridor de boca - Unidade - sem especificação              | Unidade(s | 0    | 0         | 0       |
| 4 | 1         | Alvorada       | Medicamentos          | 404        | Aciclovir 50 mg/g creme 10g - Creme - 50mg/g - creme 10 mg | tubo      | 0    | 0         | 0       |
| 5 | 1         | Alvorada       | Medicamentos          | 72         | Ácido acetilsalicílico 100mg - Comprimido - 100mg          | Comprimi  | 9000 | 4880      | 4120    |

# 11. Relatório Analítico de Movimentação

Este relatório demonstra todas as movimentações de estoque que ocorreram em determinado almoxarifado, ou seja, todas as entradas, saídas e movimentações. O relatório está agrupado por material genérico e especifica os lotes movimentados.

Para gerá-lo, é necessário ir em CSV Geração de Arquivos / Almoxarifados / Relatório Analítico de Movimentação.

| Relatório de Grupos, Subgrupos e Famílias de Materiais         |
|----------------------------------------------------------------|
| Relatório de Materiais Genéricos e Comerciais (Almoxarifados)  |
| Relatório de Fabricantes                                       |
| Relatório de Fornecedores                                      |
| Relatório de Ressuprimento Com Déficit de Estoque              |
| Relatório de Entrada de Materiais                              |
| Relatório de Saída e dispensação de Materiais                  |
| Relatório Expandido do Estoque Atual                           |
| Relatório Resumido do Estoque Atual                            |
| Relatório Analítico de Movimentação                            |
| Relatório Total de Vacinas Fornecidas                          |
| Relatório Analítico de Movimentação (Agrupamento por Genérico) |

#### Abaixo um exemplo, com as seguintes especificações:

|                                      | Relatório Analítico de Movimentação |
|--------------------------------------|-------------------------------------|
|                                      |                                     |
| <u>A</u> lmoxarifados:               | Almoxarifado DLMS (CAF) (SMS)       |
| <u>M</u> ateriais:                   |                                     |
| <u>G</u> rupos de Materiais:         |                                     |
| S <u>u</u> bgrupos de Materiais:     |                                     |
| Fa <u>m</u> ílias de Materiais:      |                                     |
| P <u>e</u> ríodo: movimentação entre | 01/08/2019 . e 01/10/2019 .         |

#### Foi gerado o seguinte relatório:

| ID Movim | Data Hora da Mov | i Nome do Aln | r Nome do | ID do Mat | Nome do Material | Lote     | Nome do Genérico        | Transação | Tipo Trans | Status   | Quantidade | Valor    | Saldo (Quanti | Saldo (Val |
|----------|------------------|---------------|-----------|-----------|------------------|----------|-------------------------|-----------|------------|----------|------------|----------|---------------|------------|
| 490833   | 06/08/2019 09:11 | Almoxarifado  | DLMS (CA  | 4657      | Aptamil AR       | 20210128 | Aptamil Ar - 400 Gramas | Entrada   | Compra     | Cadastro | 2400       | 162,96   | 2400          | 162,96     |
| 491044   | 06/08/2019 10:00 | Almoxarifado  | Almoxarif | 4657      | Aptamil AR       | 20210128 | Aptamil Ar - 400 Gramas | Transfere | Distribuiç | Cadastro | 2400       | 162,96   | 0             | 0          |
| 490834   | 06/08/2019 09:11 | Almoxarifado  | DLMS (CA  | 4657      | Aptamil AR       | 20210410 | Aptamil Ar - 400 Gramas | Entrada   | Compra     | Cadastro | 7200       | 488,8888 | 7200          | 488,8888   |
| 491043   | 06/08/2019 10:00 | Almoxarifado  | Almoxari  | 4657      | Aptamil AR       | 20210410 | Aptamil Ar - 400 Gramas | Transfere | Distribuiç | Cadastro | 2400       | 162,9629 | 4800          | 325,9259   |
| 494887   | 15/08/2019 10:41 | Almoxarifado  | DLMS (CA  | 4657      | Aptamil AR       | 20210410 | Aptamil Ar - 400 Gramas | Entrada   | Compra     | Cadastro | 9600       | 651,84   | 14400         | 977,7659   |
| 496137   | 26/08/2019 09:16 | Almoxarifado  | Almoxari  | 4657      | Aptamil AR       | 20210410 | Aptamil Ar - 400 Gramas | Transfere | Distribuiç | Cadastro | 4800       | 325,922  | 9600          | 651,8439   |
| 503855   | 24/09/2019 12:20 | Almoxarifado  | Almoxari  | 4657      | Aptamil AR       | 20210410 | Aptamil Ar - 400 Gramas | Transfere | Distribuiç | Cadastro | 4800       | 325,922  | 4800          | 325,922    |
| 496435   | 27/08/2019 10:46 | Almoxarifado  | Almoxari  | 4658      | Aptamil Pepti    | 906319   | Aptamil Pepti (Unid.)   | Transfere | Distribuiç | Cadastro | 11         | 440      | 61            | 2440       |
| 502316   | 16/09/2019 09:21 | Almoxarifado  | DLMS (CA  | 4658      | Aptamil Pepti    | 906319   | Aptamil Pepti (Unid.)   | Saida     | Ajustes de | Cadastro | 4          | 160      | 57            | 2280       |
| 504216   | 25/09/2019 15:27 | Almoxarifado  | Almoxari  | 4658      | Aptamil Pepti    | 906319   | Aptamil Pepti (Unid.)   | Transfere | Distribuiç | Cadastro | 11         | 440      | 46            | 1840       |
| 496940   | 29/08/2019 09:29 | Almoxarifado  | DLMS (CA  | 4658      | Aptamil Pepti    | 906443   | Aptamil Pepti (Unid.)   | Entrada   | Compra     | Cadastro | 195        | 9535,5   | 195           | 9535,5     |
| 496941   | 29/08/2019 09:29 | Almoxarifado  | DLMS (CA  | 4658      | Aptamil Pepti    | 906647   | Aptamil Pepti (Unid.)   | Entrada   | Compra     | Cadastro | 155        | 7579,5   | 155           | 7579,5     |

#### Detalhe para as movimentações do primeiro item:

| J        | L                       | N          | 0           | Р        | Q          | R       | S             | т           |     |
|----------|-------------------------|------------|-------------|----------|------------|---------|---------------|-------------|-----|
| Lote     | Nome do Genérico        | Transação  | Tipo Trans  | Status   | Quantidade | Valor   | Saldo (Quanti | Saldo (Valo | or) |
| 20210128 | Aptamil Ar - 400 Gramas | Entrada    | Compra      | Cadastro | 2400       | 162,96  | 2400          | 162,96      |     |
| 20210128 | Aptamil Ar - 400 Gramas | Transferer | Distribuiçã | Cadastro | 2400       | 162,96  | 0             | 0           |     |
| 20210410 | Aptamil Ar - 400 Gramas | Entrada    | Compra      | Cadastro | 7200       | 488,889 | 7200          | 488,889     |     |
| 20210410 | Aptamil Ar - 400 Gramas | Transferer | Distribuiçã | Cadastro | 2400       | 162,963 | 4800          | 325,926     |     |
| 20210410 | Aptamil Ar - 400 Gramas | Entrada    | Compra      | Cadastro | 9600       | 651,84  | 14400         | 977,766     |     |
| 20210410 | Aptamil Ar - 400 Gramas | Transferer | Distribuiçã | Cadastro | 4800       | 325,922 | 9600          | 651,844     |     |
| 20210410 | Aptamil Ar - 400 Gramas | Transferer | Distribuiçã | Cadastro | 4800       | 325,922 | 4800          | 325,922     |     |
| 006210   | Antomil Donti (Unid )   | Transform  | Distributed | Cadastra | 11         | 440     | <b>C1</b>     | 2440        |     |

#### 12. Relatório de Saída e Dispensação de Materiais

Agora, iremos trabalhar com um relatório de dispensação para pacientes. Como a quantidade de informações de dispensação pode ser muito vasta, o relatório escolhido deve ser bem específico, filtrando apenas as informações necessárias (escolhendo algum medicamento específico em um período curto de tempo, filtrando o local de dispensação ou mesmo filtrando o paciente que se deseja verificar que dispensações foram recebidas).

Para gerar o relatório, deve-se, no SaúdeWeb, clicar na barra lateral verde, depois em "Geração de Arquivos .CSV", em "Almoxarifados", depois selecionar "Relatório de Saída e Dispensação de Materiais".

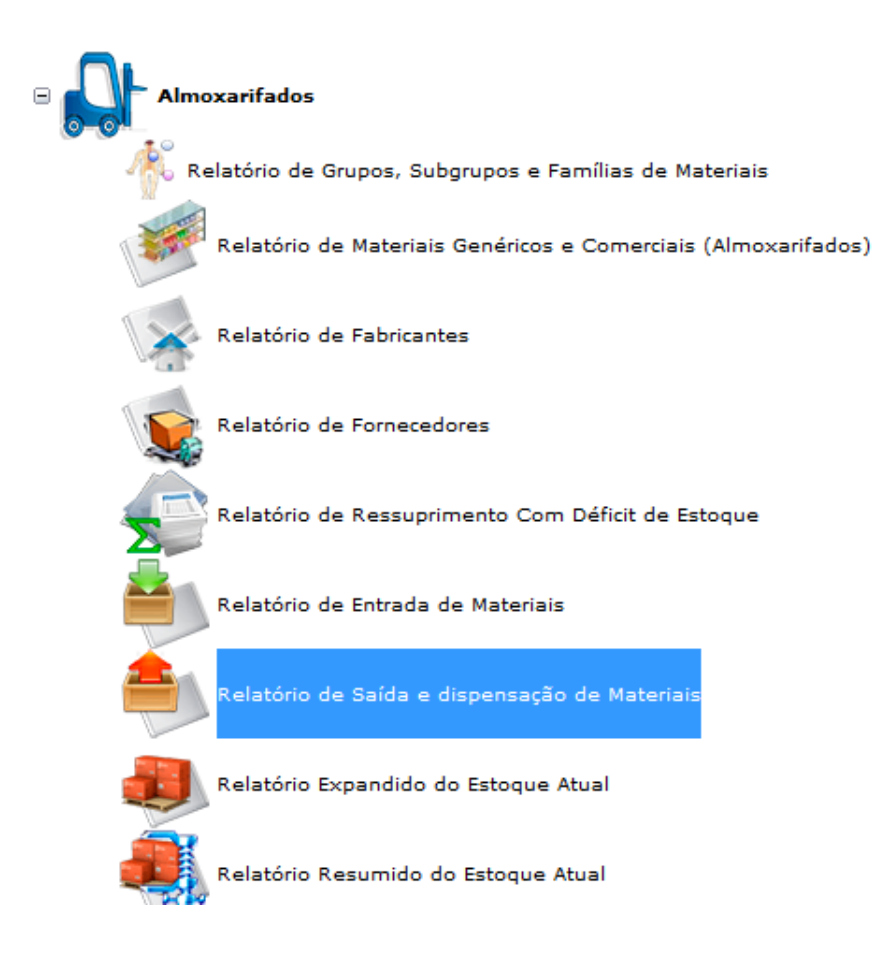

Neste exemplo, solicitaremos um relatório preenchendo os seguintes campos:

Farmácias: **Ernani** Medicamentos: **Enalapril** Período: **01/01/2016 a 31/12/2016** Deixar os demais campos em branco, conforme imagem abaixo:

IMAGEM: INSERINDO RELATÓRIO DE DISPENSAÇÃO DE MEDICAMENTOS(b)

| Saúdeweb | Relatório De Dispensação Com Classificação                                                                                                    |  |  |  |  |  |  |  |  |
|----------|----------------------------------------------------------------------------------------------------|--|--|--|--|--|--|--|--|
|          | Grupos de Materiais: .   Sybgrupos de Materiais: .   Famílias de Materiais: .   Farnácias: .   Farnácias: .   Medicamentos: Enalapril   Pagriodo: dispensação entre 01/01/2016 .   Pagriodo: dispensação entre 01/01/2016 . |  |  |  |  |  |  |  |  |

Após inserir o relatório, aparecerão os dados de todas as dispensações que foram realizadas no ano, uma a uma.

| Inicio Inserir Layout da Pàgina Fórmulas Dados Revisão Exibição Desenvolvedor   Inicio Inserir Layout da Pàgina Fórmulas Dados Revisão Exibição Desenvolvedor   Inicio Inserir Layout da Pàgina Fórmulas Image and the service of the service of                                                                                                    | 6   |                        | - 0 - 13    | -                                     |                                           | _           |             |      | Pela          | torio | de Disper  |                  | 1-01-2016 - 21             | -12-2016/1   | Microsoft F |
|----------------------------------------------------------------------------------------------------|-----|------------------------|-------------|---------------------------------------|-------------------------------------------|-------------|-------------|------|---------------|-------|------------|------------------|----------------------------|--------------|-------------|
| Inicio   Insciri   Layout da Păgina   Fórmulas   Dados   Revião   Exibição   Desenvolvedor     A   Calibri   11   A   Image: Second Second | - 🗄 |                        |             | · · · · · · · · · · · · · · · · · · · |                                           |             | -           |      | Reid          | tono  | _de_Disper | ISacao - O       | 1-01-2010 a 51             | -12-2010(1   | - WICTOSOIL |
| A   B   T   AD   AE   AF   AG   AH   AI     1   ID Pacient Nome Paciente   Data Dispensação   Nome Generico   Nome Uni Lote   Québrar Texto Automatitamente   Québrar Centralizar *   Número G   Número G     2   21   SILMARA TEREZINHA DA SILVA   05/09/2016 00:00   Enalapril Compri Caixa(s)   1606140   60   0.12   6   0.12   6   0.12   6   0.12   6   0.12   6   0.12   6   0.12   6   0.12   6   0.12   6   0.12   6   0.12   6   0.12   6   0.12   6   0.12   6   0.12   6   0.12   6   0.12   6   0.12   6   0.12   6   0.12   6   0.12   6   0.12   6   0.12   6   0.12   6   0.12   6   0.12   6   0.12   6   0.12   6   0.12   6   0.12   6   0.12   1   0.12   1                                                                                                    |     | Início                 | Inserir     | Layout da Página                      | Fór                                       | rmulas      | Dados       | F    | Revisão Exil  | bição | o Dese     | nvolvedor        |                            |              |             |
| Colar   Image: Colar   Image: Colar                                                                                                    |     | Calibri - 11 - A A     |             |                                       | 🚍 😑 😹 🗞 🖓 🚍 Quebrar Texto Automaticamente |             |             |      |               |       | amente     | Geral 🔹          |                            | ≤₹           |             |
| Area de Trasf   C   Fonte   G   Alinhamento   Número   C   Unimero   C   Unimero     A5     A    B    T    AD   AE   AF   AG   AH   AI     1   ID Pacient Nome Paciente   Data Dispensação   Nome Generico Nome Uni Lote   Otde Disp Qtde/Unid. Medida     2   21   SILMARA TEREZINHA DA SILVA   05/09/2016 00:00   Enalapril Compri Caixa(s)   1606140   60   0.12     3   139   KAUAN DOS SANTOS FREITAS   31/08/2016 00:00   Enalapril Compri Caixa(s)   1606140   60   0.12     4   1068   CRISTIANE CARDOSO DIAS   29/11/2016 00:00   Enalapril Compri Caixa(s)   1513047   60   0.12     5   3083 JOSE RODRIGUES   18/05/2016 00:00   Enalapril Compri Caixa(s)   1513047   60   0.12     6   3083 JOSE RODRIGUES   13/09/2016 00:00   Enalapril Compri Caixa(s)   1506140   60   0.12     9   3246   SIDINEIA DOS SANTOS   13/09/2016 00:00   Enala                                                                                                    |     |                        |             |                                       | 토 클 클 掌 掌 젤 Mesclar e Centralizar -       |             |             |      |               |       |            | <b>ഈ</b> - % 000 | 00, 0, <b>≁</b><br>0,≪ 00, | Formatação   |             |
| A5   F   3083     A   B   T   AD   AE   AF   AG   AH   AI     1   ID Pacient Nome Paciente   Data Dispensação   Nome Generico   Nome UniLote   Qtde Disp   Qtde/Unid. Medida     2   21   SILMARA TEREZINHA DA SILVA   05/09/2016 00:00   Enalapril Compri Caixa(s)   1606140   60   0.12     3   139   KAUAN DOS SANTOS FREITAS   31/08/2016 00:00   Enalapril Compri Caixa(s)   1606140   60   0.12     4   1068   CRISTIANE CARDOSO DIAS   29/11/2016 00:00   Enalapril Compri Caixa(s)   1506140   60   0.12     5   3083   JOSE RODRIGUES   30/11/2016 00:00   Enalapril Compri Caixa(s)   151047   60   0.12     6   3083   JOSE RODRIGUES   10/03/2016 00:00   Enalapril Compri Caixa(s)   1506140   60   0.12     7   3083   JOSE RODRIGUES   10/03/2016 00:00   Enalapril Compri Caixa(s)   1506140   60   0.12     8   3246   SIDINEIA DOS SANTOS                                                                                                    | Áre | Área de Transf 🖗 Fonte |             |                                       |                                           | Alinhamento |             |      |               |       |            | Número           | 5                          | contactorial |             |
| A   B   T   AD   AE   AF   AG   AH   AI     1   ID Pacient Nome Paciente   Data Dispensação   Nome Generico   Nome UniLote   Qtde Disp Qtde/Unid. Medida     2   21   SILMARA TEREZINHA DA SILVA   05/09/2016 00:00   Enalapril Compri Caixa(s)   1606140   60   0.12     3   139   KAUAN DOS SANTOS FREITAS   31/08/2016 00:00   Enalapril Compri Caixa(s)   1606140   60   0.12     4   1068   CRISTIANE CARDOSO DIAS   29/11/2016 00:00   Enalapril Compri Caixa(s)   1606140   60   0.12     5   3083   JOSE RODRIGUES   18/05/2016 00:00   Enalapril Compri Caixa(s)   1513047   60   0.12     6   3083   JOSE RODRIGUES   10/03/2016 00:00   Enalapril Compri Caixa(s)   1606140   60   0.12     7   3083   JOSE RODRIGUES   13/09/2016 00:00   Enalapril Compri Caixa(s)   1606140   60   0.12     8   3246   SIDINEIA DOS SANTOS   13/09/2016 00:00   Enalapril Compri Caixa(s)   1606140 </td <td colspan="6"></td> <td colspan="6">- Annonenco</td> <td></td> <td></td> <td></td>                                                                                                    |     |                        |             |                                       |                                           |             | - Annonenco |      |               |       |            |                  |                            |              |             |
| A   B   T   AD   AE   AF   AG   AH   AI     1   ID Pacient Nome Paciente   Data Dispensação   Nome Generico   Nome Uli Lote   Qtde Disp Qtde/Unid. Medida     2   21. SILMARA TEREZINHA DA SILVA   05/09/2016 00:00   Enalapril Compri Caixa(s)   1606140   60   0.12     4   1068   CRISTIANE CARDOSO DIAS   29/11/2016 00:00   Enalapril Compri Caixa(s)   1606140   60   0.12     5   3083   JOSE RODRIGUES   30/11/2016 00:00   Enalapril Compri Caixa(s)   151047   60   0.12     7   3083   JOSE RODRIGUES   10/03/2016 00:00   Enalapril Compri Caixa(s)   151047   60   0.12     8   3246   SIDINEIA DOS SANTOS   13/09/2016 00:00   Enalapril Compri Caixa(s)   1606140   60   0.12     10   3246   SIDINEIA DOS SANTOS   17/10/2016 00:00   Enalapril Compri Caixa(s)   1606140   60   0.12     11   3320   ANTONIO VALDIVINO MONTEIRO   24/05/2016 00:00   Enalapril Compri Caixa(s)   1606140                                                                                                    |     | A.J                    |             | - Jox 300                             | ,,,                                       |             |             | -    |               |       |            |                  |                            |              |             |
| 1   ID Pacient Nome Paciente   Data Dispensação   Nome Generico Nome Unitote   Qtde Disp Otde/Unid. Medida     2   21   SILMARA TEREZINHA DA SILVA   05/09/2016 00:00   Enalapril Compri Caixa(s)   1606140   60   0.12     3   139   KAUAN DOS SANTOS FREITAS   31/08/2016 00:00   Enalapril Compri Caixa(s)   1606140   60   0.12     5   3083   JOSE RODRIGUES   30/11/2016 00:00   Enalapril Compri Caixa(s)   1606140   60   0.12     6   3083   JOSE RODRIGUES   10/03/2016 00:00   Enalapril Compri Caixa(s)   1513047   60   0.12     7   3083   JOSE RODRIGUES   10/03/2016 00:00   Enalapril Compri Caixa(s)   1606140   60   0.12     8   3246   SIDINEIA DOS SANTOS   13/09/2016 00:00   Enalapril Compri Caixa(s)   1606140   60   0.12     11   3320   ANTONIO VALDIVINO MONTEIRO   05/12/2016 00:00   Enalapril Compri Caixa(s)   151047   60   0.12     12   3320   ANTONIO VALDIVINO MONTEIRO   24/05/2016 00:00   Enalapril Co                                                                                                    |     | A                      |             | В                                     |                                           |             | Т           |      | AD            |       | AE         | AF               | AG                         | AH           | AI          |
| 2   21   SILMARA TEREZINHA DA SILVA   05/09/2016 00:00   Enalapril Compri Caixa(s)   1606140   60   0.12     3   139   KAUAN DOS SANTOS FREITAS   31/08/2016 00:00   Enalapril Compri Caixa(s)   1606140   60   0.12     4   1068   CRISTIANE CARDOSO DIAS   29/11/2016 00:00   Enalapril Compri Caixa(s)   1606140   60   0.12     5   3083   JOSE RODRIGUES   30/11/2016 00:00   Enalapril Compri Caixa(s)   1513047   60   0.12     7   3083   JOSE RODRIGUES   10/03/2016 00:00   Enalapril Compri Caixa(s)   151047   60   0.12     8   3246   SIDINEIA DOS SANTOS   13/09/2016 00:00   Enalapril Compri Caixa(s)   1606140   60   0.12     10   3246   SIDINEIA DOS SANTOS   05/12/2016 00:00   Enalapril Compri Caixa(s)   1606140   60   0.12     11   3320   ANTONIO VALDIVINO MONTEIRO   24/05/2016 00:00   Enalapril Compri Caixa(s)   1606140   60   0.12     13   3320   ANTONIO VALDIVINO MONTEIRO <td< td=""><td>1</td><td>ID Pacient</td><td>Nome Pacie</td><td>nte</td><td></td><td>Data D</td><td>spensaçã</td><td>io N</td><td>Nome Generic</td><td></td><td>Nome Uni</td><td>Lote</td><td>Qtde Disp</td><td>Qtde/Un</td><td>id. Medida</td></td<>                                                                                                    | 1   | ID Pacient             | Nome Pacie  | nte                                   |                                           | Data D      | spensaçã    | io N | Nome Generic  |       | Nome Uni   | Lote             | Qtde Disp                  | Qtde/Un      | id. Medida  |
| 3   139   KAUAN DOS SANTOS FREITAS   31/08/2016 00:00   Enalapril Compri Caixa(s)   1606140   60   0.12     4   1068   CRISTIANE CARDOSO DIAS   29/11/2016 00:00   Enalapril Compri Caixa(s)   1606140   60   0.12     5   3083   JOSE RODRIGUES   30/11/2016 00:00   Enalapril Compri Caixa(s)   151047   60   0.12     6   3083   JOSE RODRIGUES   10/03/2016 00:00   Enalapril Compri Caixa(s)   1512977   60   0.12     7   3083   JOSE RODRIGUES   10/03/2016 00:00   Enalapril Compri Caixa(s)   1606140   60   0.12     9   3246   SIDINEIA DOS SANTOS   17/10/2016 00:00   Enalapril Compri Caixa(s)   1606140   60   0.12     10   3246   SIDINEIA DOS SANTOS   05/12/2016 00:00   Enalapril Compri Caixa(s)   1506140   60   0.12     11   3320   ANTONIO VALDIVINO MONTEIRO   24/05/2016 00:00   Enalapril Compri Caixa(s)   1506140   60   0.12     13   3320   ANTONIO VALDIVINO MONTEIRO   29/07/201                                                                                                    | 2   | 21                     | SILMARA TEF | REZINHA DA SILV                       | A                                         | 05/09       | /2016 00:   | 00 E | Enalapril Com | pri C | Caixa(s)   | 160614           | 10 60                      | 0.12         |             |
| 4   1068 CRISTIANE CARDOSO DIAS   29/11/2016 00:00 Enalapril Compri Caixa(s)   1606140   60   0.12     5   3083 JOSE RODRIGUES   30/11/2016 00:00 Enalapril Compri Caixa(s)   1606140   60   0.12     6   3083 JOSE RODRIGUES   18/05/2016 00:00 Enalapril Compri Caixa(s)   1513047   60   0.12     7   3083 JOSE RODRIGUES   10/03/2016 00:00 Enalapril Compri Caixa(s)   1512977   60   0.12     8   3246 SIDINEIA DOS SANTOS   13/09/2016 00:00 Enalapril Compri Caixa(s)   1606140   60   0.12     10   3246 SIDINEIA DOS SANTOS   17/10/2016 00:00 Enalapril Compri Caixa(s)   1606140   60   0.12     11   3320 ANTONIO VALDIVINO MONTEIRO   08/01/2016 00:00 Enalapril Compri Caixa(s)   1512977   60   0.12     12   3320 ANTONIO VALDIVINO MONTEIRO   24/05/2016 00:00 Enalapril Compri Caixa(s)   1606140   60   0.12     14   3320 ANTONIO VALDIVINO MONTEIRO   21/09/2016 00:00 Enalapril Compri Caixa(s)   1606140   60   0.12     15   3320 ANTONIO VALDIVINO MONTEIRO   29/07/2016 00:00 Enalapril Compri Caixa(s)   1606140                                                                                                    | 3   | 139                    | KAUAN DOS   | SANTOS FREITAS                        |                                           | 31/08       | /2016 00:   | 00 E | Enalapril Com | pri C | Caixa(s)   | 160614           | 10 60                      | 0.12         |             |
| 5   3083 JOSE RODRIGUES   30/11/2016 00:00   Enalapril Compri Caixa(s)   1606140   60   0.12     6   3083 JOSE RODRIGUES   18/05/2016 00:00   Enalapril Compri Caixa(s)   1513047   60   0.12     7   3083 JOSE RODRIGUES   10/03/2016 00:00   Enalapril Compri Caixa(s)   1512977   60   0.12     8   3246   SIDINEIA DOS SANTOS   13/09/2016 00:00   Enalapril Compri Caixa(s)   1606140   60   0.12     9   3246   SIDINEIA DOS SANTOS   17/10/2016 00:00   Enalapril Compri Caixa(s)   1606140   60   0.12     10   3246   SIDINEIA DOS SANTOS   05/12/2016 00:00   Enalapril Compri Caixa(s)   1606140   60   0.12     11   3320   ANTONIO VALDIVINO MONTEIRO   24/05/2016 00:00   Enalapril Compri Caixa(s)   1506140   60   0.12     13   3320   ANTONIO VALDIVINO MONTEIRO   21/09/2016 00:00   Enalapril Compri Caixa(s)   1606140   60   0.12     14   3320   ANTONIO VALDIVINO MONTEIRO   29/01/2016 00:00   Enalapril Compri Caixa(s                                                                                                    | 4   | 1068                   | CRISTIANE C | ARDOSO DIAS                           |                                           | 29/11       | /2016 00:   | 00 E | Enalapril Com | pri ( | Caixa(s)   | 160614           | 40 60                      | 0.12         |             |
| 6   3083 JOSE RODRIGUES   18/05/2016 00:00   Enalapril Compri Caixa(s)   1513047   60   0.12     7   3083 JOSE RODRIGUES   10/03/2016 00:00   Enalapril Compri Caixa(s)   1512977   60   0.12     8   3246   SIDINEIA DOS SANTOS   13/09/2016 00:00   Enalapril Compri Caixa(s)   1606140   60   0.12     9   3246   SIDINEIA DOS SANTOS   17/10/2016 00:00   Enalapril Compri Caixa(s)   1606140   60   0.12     10   3246   SIDINEIA DOS SANTOS   05/12/2016 00:00   Enalapril Compri Caixa(s)   1512977   60   0.12     11   3320   ANTONIO VALDIVINO MONTEIRO   08/01/2016 00:00   Enalapril Compri Caixa(s)   1513047   60   0.12     12   3320   ANTONIO VALDIVINO MONTEIRO   24/05/2016 00:00   Enalapril Compri Caixa(s)   1506140   60   0.12     13   3320   ANTONIO VALDIVINO MONTEIRO   29/07/2016 00:00   Enalapril Compri Caixa(s)   1606140   60   0.12     14   3320   ANTONIO VALDIVINO MONTEIRO   29/01/2016 00:00                                                                                                    | 5   | 3083 .                 | JOSE RODRIG | GUES                                  |                                           | 30/11       | /2016 00:   | 00 E | Enalapril Com | pri C | Caixa(s)   | 160614           | 10 60                      | 0.12         |             |
| 7   3083   JOSE RODRIGUES   10/03/2016 00:00   Enalapril Compri Caixa(s)   1512977   60   0.12     8   3246   SIDINEIA DOS SANTOS   13/09/2016 00:00   Enalapril Compri Caixa(s)   1606140   60   0.12     9   3246   SIDINEIA DOS SANTOS   17/10/2016 00:00   Enalapril Compri Caixa(s)   1606140   60   0.12     10   3246   SIDINEIA DOS SANTOS   05/12/2016 00:00   Enalapril Compri Caixa(s)   1606140   60   0.12     11   3320   ANTONIO VALDIVINO MONTEIRO   08/01/2016 00:00   Enalapril Compri Caixa(s)   1512977   60   0.12     13   3320   ANTONIO VALDIVINO MONTEIRO   24/05/2016 00:00   Enalapril Compri Caixa(s)   1606140   60   0.12     14   3320   ANTONIO VALDIVINO MONTEIRO   29/07/2016 00:00   Enalapril Compri Caixa(s)   1606140   60   0.12     15   3320   ANTONIO VALDIVINO MONTEIRO   29/07/2016 00:00   Enalapril Compri Caixa(s)   1512977   60   0.12     17   3320   ANTONIO VALDIVINO MONTEIR                                                                                                    | 6   | 3083 .                 | JOSE RODRIG | GUES                                  |                                           | 18/05       | /2016 00:   | 00 E | Enalapril Com | pri C | Caixa(s)   | 151304           | 17 60                      | 0.12         |             |
| 8   3246   SIDINEIA DOS SANTOS   13/09/2016 00:00   Enalapril Compri Caixa(s)   1606140   60   0.12     9   3246   SIDINEIA DOS SANTOS   17/10/2016 00:00   Enalapril Compri Caixa(s)   1606140   60   0.12     10   3246   SIDINEIA DOS SANTOS   05/12/2016 00:00   Enalapril Compri Caixa(s)   1606140   60   0.12     11   3320   ANTONIO VALDIVINO MONTEIRO   08/01/2016 00:00   Enalapril Compri Caixa(s)   1512977   60   0.12     12   3320   ANTONIO VALDIVINO MONTEIRO   24/05/2016 00:00   Enalapril Compri Caixa(s)   1606140   60   0.12     14   3320   ANTONIO VALDIVINO MONTEIRO   21/09/2016 00:00   Enalapril Compri Caixa(s)   1606140   60   0.12     15   3320   ANTONIO VALDIVINO MONTEIRO   29/07/2016 00:00   Enalapril Compri Caixa(s)   1606140   60   0.12     16   3320   ANTONIO VALDIVINO MONTEIRO   29/01/2016 00:00   Enalapril Compri Caixa(s)   1512977   60   0.12     18   3320   ANTONIO VALD                                                                                                    | 7   | 3083 .                 | JOSE RODRIG | GUES                                  |                                           | 10/03       | /2016 00:   | 00 E | Enalapril Com | pri C | Caixa(s)   | 15129            | 77 60                      | 0.12         |             |
| 9 3246 SIDINEIA DOS SANTOS 17/10/2016 00:00 Enalapril Compri Caixa(s) 1606140 60 0.12   10 3246 SIDINEIA DOS SANTOS 05/12/2016 00:00 Enalapril Compri Caixa(s) 1606140 60 0.12   11 3320 ANTONIO VALDIVINO MONTEIRO 08/01/2016 00:00 Enalapril Compri Caixa(s) 1512977 60 0.12   12 3320 ANTONIO VALDIVINO MONTEIRO 24/05/2016 00:00 Enalapril Compri Caixa(s) 1513047 60 0.12   13 3320 ANTONIO VALDIVINO MONTEIRO 21/09/2016 00:00 Enalapril Compri Caixa(s) 1606140 60 0.12   14 3320 ANTONIO VALDIVINO MONTEIRO 29/07/2016 00:00 Enalapril Compri Caixa(s) 1606140 60 0.12   15 3320 ANTONIO VALDIVINO MONTEIRO 29/07/2016 00:00 Enalapril Compri Caixa(s) 1512977 60 0.12   16 3320 ANTONIO VALDIVINO MONTEIRO 29/01/2016 00:00 Enalapril Compri Caixa(s) 1512977 60 0.12   17 3320 ANTONIO VALDIVINO MONTEIRO 29/01/2016 00:00 Enalapril Compri Caixa(s) 1512977                                                                                                    | 8   | 3246                   | SIDINEIA DO | S SANTOS                              |                                           | 13/09       | /2016 00:   | 00 E | Enalapril Com | pri C | Caixa(s)   | 160614           | 10 60                      | 0.12         |             |
| 10 3246 SIDINEIA DOS SANTOS 05/12/2016 00:00 Enalapril Compri Caixa(s) 1606140 60 0.12   11 3320 ANTONIO VALDIVINO MONTEIRO 08/01/2016 00:00 Enalapril Compri Caixa(s) 1512977 60 0.12   12 3320 ANTONIO VALDIVINO MONTEIRO 24/05/2016 00:00 Enalapril Compri Caixa(s) 1513047 60 0.12   13 3320 ANTONIO VALDIVINO MONTEIRO 21/09/2016 00:00 Enalapril Compri Caixa(s) 1606140 60 0.12   14 3320 ANTONIO VALDIVINO MONTEIRO 29/07/2016 00:00 Enalapril Compri Caixa(s) 1606140 60 0.12   15 3320 ANTONIO VALDIVINO MONTEIRO 29/07/2016 00:00 Enalapril Compri Caixa(s) 1512977 60 0.12   16 3320 ANTONIO VALDIVINO MONTEIRO 29/01/2016 00:00 Enalapril Compri Caixa(s) 1512977 60 0.12   17 3320 ANTONIO VALDIVINO MONTEIRO 29/01/2016 00:00 Enalapril Compri Caixa(s) 1512977 60 0.12   18 3320 ANTONIO VALDIVINO MONTEIRO 29/01/2016 00:00 Enalapril Compri Caixa(s) 15129                                                                                                    | 9   | 3246                   | SIDINEIA DO | S SANTOS                              |                                           | 17/10       | /2016 00:   | 00 E | Enalapril Com | pri C | Caixa(s)   | 160614           | 40 60                      | 0.12         |             |
| 11 3320 ANTONIO VALDIVINO MONTEIRO 08/01/2016 00:00 Enalapril Compri Caixa(s) 1512977 60 0.12   12 3320 ANTONIO VALDIVINO MONTEIRO 24/05/2016 00:00 Enalapril Compri Caixa(s) 1513047 60 0.12   13 3320 ANTONIO VALDIVINO MONTEIRO 21/09/2016 00:00 Enalapril Compri Caixa(s) 1606140 60 0.12   14 3320 ANTONIO VALDIVINO MONTEIRO 29/07/2016 00:00 Enalapril Compri Caixa(s) 1606140 60 0.12   15 3320 ANTONIO VALDIVINO MONTEIRO 29/07/2016 00:00 Enalapril Compri Caixa(s) 1606140 60 0.12   16 3320 ANTONIO VALDIVINO MONTEIRO 24/02/2016 00:00 Enalapril Compri Caixa(s) 1512977 60 0.12   17 3320 ANTONIO VALDIVINO MONTEIRO 29/01/2016 00:00 Enalapril Compri Caixa(s) 1512977 60 0.12   18 3320 ANTONIO VALDIVINO MONTEIRO 29/01/2016 00:00 Enalapril Compri Caixa(s) 1512977 60 0.12   19 3320 ANTONIO VALDIVINO MONTEIRO 23/03/2016 00:00 Enalapril Compri Caixa(s) <t< td=""><td>10</td><td>3246</td><td>SIDINEIA DO</td><td>S SANTOS</td><td></td><td>05/12</td><td>/2016 00:</td><td>00 E</td><td>Enalapril Com</td><td>pri C</td><td>Caixa(s)</td><td>160614</td><td>40 60</td><td>0.12</td><td></td></t<>                                                                                                    | 10  | 3246                   | SIDINEIA DO | S SANTOS                              |                                           | 05/12       | /2016 00:   | 00 E | Enalapril Com | pri C | Caixa(s)   | 160614           | 40 60                      | 0.12         |             |
| 12 3320 ANTONIO VALDIVINO MONTEIRO 24/05/2016 00:00 Enalapril Compri Caixa(s) 1513047 60 0.12   13 3320 ANTONIO VALDIVINO MONTEIRO 21/09/2016 00:00 Enalapril Compri Caixa(s) 1606140 60 0.12   14 3320 ANTONIO VALDIVINO MONTEIRO 29/07/2016 00:00 Enalapril Compri Caixa(s) 1606140 60 0.12   15 3320 ANTONIO VALDIVINO MONTEIRO 01/11/2016 00:00 Enalapril Compri Caixa(s) 1606140 60 0.12   16 3320 ANTONIO VALDIVINO MONTEIRO 24/02/2016 00:00 Enalapril Compri Caixa(s) 1512977 60 0.12   17 3320 ANTONIO VALDIVINO MONTEIRO 29/01/2016 00:00 Enalapril Compri Caixa(s) 1512977 60 0.12   18 3320 ANTONIO VALDIVINO MONTEIRO 29/01/2016 00:00 Enalapril Compri Caixa(s) 1512977 60 0.12   19 3320 ANTONIO VALDIVINO MONTEIRO 23/03/2016 00:00 Enalapril Compri Caixa(s) 1512977 60 0.12   20 3320 ANTONIO VALDIVINO MONTEIRO 29/12/2016 00:00 Enalapril Compri Caixa(s) <t< td=""><td>11</td><td>3320</td><td>ANTONIO VA</td><td>ALDIVINO MONT</td><td>EIRO</td><td>08/01</td><td>/2016 00:</td><td>00 E</td><td>Enalapril Com</td><td>pri C</td><td>Caixa(s)</td><td>15129</td><td>77 60</td><td>0.12</td><td></td></t<>                                                                                                    | 11  | 3320                   | ANTONIO VA  | ALDIVINO MONT                         | EIRO                                      | 08/01       | /2016 00:   | 00 E | Enalapril Com | pri C | Caixa(s)   | 15129            | 77 60                      | 0.12         |             |
| 13 3320 ANTONIO VALDIVINO MONTEIRO 21/09/2016 00:00 Enalapril Compri Caixa(s) 1606140 60 0.12   14 3320 ANTONIO VALDIVINO MONTEIRO 29/07/2016 00:00 Enalapril Compri Caixa(s) 1606140 60 0.12   15 3320 ANTONIO VALDIVINO MONTEIRO 01/11/2016 00:00 Enalapril Compri Caixa(s) 1606140 60 0.12   16 3320 ANTONIO VALDIVINO MONTEIRO 24/02/2016 00:00 Enalapril Compri Caixa(s) 1512977 60 0.12   17 3320 ANTONIO VALDIVINO MONTEIRO 29/01/2016 00:00 Enalapril Compri Caixa(s) 1512977 60 0.12   18 3320 ANTONIO VALDIVINO MONTEIRO 29/01/2016 00:00 Enalapril Compri Caixa(s) 1600628 60 0.12   19 3320 ANTONIO VALDIVINO MONTEIRO 23/03/2016 00:00 Enalapril Compri Caixa(s) 1512977 60 0.12   20 3320 ANTONIO VALDIVINO MONTEIRO 29/12/2016 00:00 Enalapril Compri Caixa(s) 1606140 60 0.12   21 3320 ANTONIO VALDIVINO MONTEIRO 31/08/2016 00:00 Enalapril Compri Caixa(s) <t< td=""><td>12</td><td>3320</td><td>ANTONIO VA</td><td>ALDIVINO MONT</td><td>EIRO</td><td>24/05</td><td>/2016 00:</td><td>00 E</td><td>Enalapril Com</td><td>pri C</td><td>Caixa(s)</td><td>151304</td><td>17 60</td><td>0.12</td><td></td></t<>                                                                                                    | 12  | 3320                   | ANTONIO VA  | ALDIVINO MONT                         | EIRO                                      | 24/05       | /2016 00:   | 00 E | Enalapril Com | pri C | Caixa(s)   | 151304           | 17 60                      | 0.12         |             |
| 14 3320 ANTONIO VALDIVINO MONTEIRO 29/07/2016 00:00 Enalapril Compri Caixa(s) 1606140 60 0.12   15 3320 ANTONIO VALDIVINO MONTEIRO 01/11/2016 00:00 Enalapril Compri Caixa(s) 1606140 60 0.12   16 3320 ANTONIO VALDIVINO MONTEIRO 24/02/2016 00:00 Enalapril Compri Caixa(s) 1512977 60 0.12   17 3320 ANTONIO VALDIVINO MONTEIRO 29/01/2016 00:00 Enalapril Compri Caixa(s) 1512977 60 0.12   18 3320 ANTONIO VALDIVINO MONTEIRO 05/07/2016 00:00 Enalapril Compri Caixa(s) 1512977 60 0.12   19 3320 ANTONIO VALDIVINO MONTEIRO 23/03/2016 00:00 Enalapril Compri Caixa(s) 1512977 60 0.12   20 3320 ANTONIO VALDIVINO MONTEIRO 29/12/2016 00:00 Enalapril Compri Caixa(s) 1606140 60 0.12   21 3320 ANTONIO VALDIVINO MONTEIRO 31/08/2016 00:00 Enalapril Compri Caixa(s) 1606140 60 0.12   21 3320 ANTONIO VALDIVINO MONTEIRO 31/08/2016 00:00 Enalapril Compri Caixa(s) <t< td=""><td>13</td><td>3320</td><td>ANTONIO VA</td><td>ALDIVINO MONT</td><td>EIRO</td><td>21/09</td><td>/2016 00:</td><td>00 E</td><td>Enalapril Com</td><td>pri C</td><td>Caixa(s)</td><td>160614</td><td>10 60</td><td>0.12</td><td></td></t<>                                                                                                    | 13  | 3320                   | ANTONIO VA  | ALDIVINO MONT                         | EIRO                                      | 21/09       | /2016 00:   | 00 E | Enalapril Com | pri C | Caixa(s)   | 160614           | 10 60                      | 0.12         |             |
| 15 3320 ANTONIO VALDIVINO MONTEIRO 01/11/2016 00:00 Enalapril Compri Caixa(s) 1606140 60 0.12   16 3320 ANTONIO VALDIVINO MONTEIRO 24/02/2016 00:00 Enalapril Compri Caixa(s) 1512977 60 0.12   17 3320 ANTONIO VALDIVINO MONTEIRO 29/01/2016 00:00 Enalapril Compri Caixa(s) 1512977 60 0.12   18 3320 ANTONIO VALDIVINO MONTEIRO 05/07/2016 00:00 Enalapril Compri Caixa(s) 1600628 60 0.12   19 3320 ANTONIO VALDIVINO MONTEIRO 23/03/2016 00:00 Enalapril Compri Caixa(s) 1512977 60 0.12   20 3320 ANTONIO VALDIVINO MONTEIRO 23/03/2016 00:00 Enalapril Compri Caixa(s) 1506140 60 0.12   21 3320 ANTONIO VALDIVINO MONTEIRO 31/08/2016 00:00 Enalapril Compri Caixa(s) 1606140 60 0.12   22 7120 ROSELI FERREIRA 18/01/2016 00:00 Enalapril Compri Caixa(s) 1512977 60 0.12   23 7120 ROSELI FERREIRA 21/02/016 00:00 Enalapril Compri Caixa(s) 1506140 <t< td=""><td>14</td><td>3320</td><td>ANTONIO VA</td><td>ALDIVINO MONT</td><td>EIRO</td><td>29/07</td><td>/2016 00:</td><td>00 E</td><td>Enalapril Com</td><td>pri C</td><td>Caixa(s)</td><td>160614</td><td>40 60</td><td>0.12</td><td></td></t<>                                                                                                    | 14  | 3320                   | ANTONIO VA  | ALDIVINO MONT                         | EIRO                                      | 29/07       | /2016 00:   | 00 E | Enalapril Com | pri C | Caixa(s)   | 160614           | 40 60                      | 0.12         |             |
| 16 3320 ANTONIO VALDIVINO MONTEIRO 24/02/2016 00:00 Enalapril Compri Caixa(s) 1512977 60 0.12   17 3320 ANTONIO VALDIVINO MONTEIRO 29/01/2016 00:00 Enalapril Compri Caixa(s) 1512977 60 0.12   18 3320 ANTONIO VALDIVINO MONTEIRO 05/07/2016 00:00 Enalapril Compri Caixa(s) 1600628 60 0.12   19 3320 ANTONIO VALDIVINO MONTEIRO 23/03/2016 00:00 Enalapril Compri Caixa(s) 1512977 60 0.12   20 3320 ANTONIO VALDIVINO MONTEIRO 29/12/2016 00:00 Enalapril Compri Caixa(s) 1606140 60 0.12   21 3320 ANTONIO VALDIVINO MONTEIRO 31/08/2016 00:00 Enalapril Compri Caixa(s) 1606140 60 0.12   22 7120 ROSELI FERREIRA 18/01/2016 00:00 Enalapril Compri Caixa(s) 1512977 60 0.12   23 7120 ROSELI FERREIRA 21/02/016 00:00 Enalapril Compri Caixa(s) 1506140 60 0.12   23 7120 ROSELI FERREIRA 21/02/016 00:00 Enalapril Compri Caixa(s) 1506140 60                                                                                                    | 15  | 3320                   | ANTONIO VA  | ALDIVINO MONT                         | EIRO                                      | 01/11       | /2016 00:   | 00 E | Enalapril Com | pri ( | Caixa(s)   | 160614           | 10 60                      | 0.12         |             |
| 17   3320   ANTONIO VALDIVINO MONTEIRO   29/01/2016 00:00   Enalapril Compri Caixa(s)   1512977   60   0.12     18   3320   ANTONIO VALDIVINO MONTEIRO   05/07/2016 00:00   Enalapril Compri Caixa(s)   1600628   60   0.12     19   3320   ANTONIO VALDIVINO MONTEIRO   23/03/2016 00:00   Enalapril Compri Caixa(s)   1512977   60   0.12     20   3320   ANTONIO VALDIVINO MONTEIRO   29/12/2016 00:00   Enalapril Compri Caixa(s)   15060140   60   0.12     21   3320   ANTONIO VALDIVINO MONTEIRO   31/08/2016 00:00   Enalapril Compri Caixa(s)   1606140   60   0.12     22   7120   ROSELI FERREIRA   18/01/2016 00:00   Enalapril Compri Caixa(s)   1512977   60   0.12     23   7120   ROSELI FERREIRA   21/10/2016 00:00   Enalapril Compri Caixa(s)   1506140   60   0.12     23   7120   ROSELI FERREIRA   21/10/2016 00:00   Enalapril Compri Caixa(s)   1506140   60   0.12                                                                                                    | 16  | 3320                   | ANTONIO VA  | ALDIVINO MONT                         | EIRO                                      | 24/02       | /2016 00:   | 00 E | Enalapril Com | pri C | Caixa(s)   | 15129            | 77 60                      | 0.12         |             |
| 18   3320   ANTONIO VALDIVINO MONTEIRO   05/07/2016 00:00   Enalapril Compri Caixa(s)   1600628   60   0.12     19   3320   ANTONIO VALDIVINO MONTEIRO   23/03/2016 00:00   Enalapril Compri Caixa(s)   1512977   60   0.12     20   3320   ANTONIO VALDIVINO MONTEIRO   29/12/2016 00:00   Enalapril Compri Caixa(s)   1606140   60   0.12     21   3320   ANTONIO VALDIVINO MONTEIRO   31/08/2016 00:00   Enalapril Compri Caixa(s)   1606140   60   0.12     22   7120   ROSELI FERREIRA   18/01/2016 00:00   Enalapril Compri Caixa(s)   1512977   60   0.12     23   7120   ROSELI FERREIRA   18/01/2016 00:00   Enalapril Compri Caixa(s)   1512977   60   0.12     23   7120   ROSELI FERREIRA   21/10/2016 00:00   Enalapril Compri Caixa(s)   1506140   60   0.12     24   7120   ROSELI FERREIRA   21/02/016 00:00   Enalapril Compri Caixa(s)   1506140   60   0.12                                                                                                    | 17  | 3320                   | ANTONIO VA  | ALDIVINO MONT                         | EIRO                                      | 29/01       | /2016 00:   | 00 E | Enalapril Com | pri C | Caixa(s)   | 15129            | 77 60                      | 0.12         |             |
| 19   3320   ANTONIO VALDIVINO MONTEIRO   23/03/2016 00:00   Enalapril Compri Caixa(s)   1512977   60   0.12     20   3320   ANTONIO VALDIVINO MONTEIRO   29/12/2016 00:00   Enalapril Compri Caixa(s)   1606140   60   0.12     21   3320   ANTONIO VALDIVINO MONTEIRO   31/08/2016 00:00   Enalapril Compri Caixa(s)   1606140   60   0.12     22   7120   ROSELI FERREIRA   18/01/2016 00:00   Enalapril Compri Caixa(s)   1512977   60   0.12     23   7120   ROSELI FERREIRA   21/10/2016 00:00   Enalapril Compri Caixa(s)   1606140   60   0.12     23   7120   ROSELI FERREIRA   21/10/2016 00:00   Enalapril Compri Caixa(s)   1606140   60   0.12                                                                                                    | 18  | 3320                   | ANTONIO VA  | ALDIVINO MONT                         | EIRO                                      | 05/07       | /2016 00:   | 00 E | Enalapril Com | pri C | Caixa(s)   | 160062           | 28 60                      | 0.12         |             |
| 20   3320   ANTONIO VALDIVINO MONTEIRO   29/12/2016 00:00   Enalapril Compri Caixa(s)   1606140   60   0.12     21   3320   ANTONIO VALDIVINO MONTEIRO   31/08/2016 00:00   Enalapril Compri Caixa(s)   1606140   60   0.12     22   7120   ROSELI FERREIRA   18/01/2016 00:00   Enalapril Compri Caixa(s)   1512977   60   0.12     23   7120   ROSELI FERREIRA   21/10/2016 00:00   Enalapril Compri Caixa(s)   1606140   60   0.12     24   7120   ROSELI FERREIRA   21/10/2016 00:00   Enalapril Compri Caixa(s)   1606140   60   0.12                                                                                                    | 19  | 3320                   | ANTONIO VA  | ALDIVINO MONT                         | EIRO                                      | 23/03       | /2016 00:   | 00 E | Enalapril Com | pri C | Caixa(s)   | 15129            | 77 60                      | 0.12         |             |
| 21   3320   ANTONIO VALDIVINO MONTEIRO   31/08/2016 00:00   Enalapril Compri Caixa(s)   1606140   60   0.12     22   7120   ROSELI FERREIRA   18/01/2016 00:00   Enalapril Compri Caixa(s)   1512977   60   0.12     23   7120   ROSELI FERREIRA   21/10/2016 00:00   Enalapril Compri Caixa(s)   1606140   60   0.12     24   7120   ROSELI FERREIRA   21/10/2016 00:00   Enalapril Compri Caixa(s)   1606140   60   0.12                                                                                                    | 20  | 3320                   | ANTONIO VA  | ALDIVINO MONT                         | EIRO                                      | 29/12       | /2016 00:   | 00 E | Enalapril Com | pri C | Caixa(s)   | 160614           | 10 60                      | 0.12         |             |
| 22   7120   ROSELI FERREIRA   18/01/2016 00:00   Enalapril Compri Caixa(s)   1512977   60   0.12     23   7120   ROSELI FERREIRA   21/10/2016 00:00   Enalapril Compri Caixa(s)   1606140   60   0.12     24   7120   ROSELI FERREIRA   21/10/2016 00:00   Enalapril Compri Caixa(s)   1606140   60   0.12                                                                                                    | 21  | 3320                   | ANTONIO VA  | ALDIVINO MONT                         | EIRO                                      | 31/08       | /2016 00:   | 00 E | Enalapril Com | pri ( | Caixa(s)   | 160614           | 10 60                      | 0.12         | _           |
| 23   7120   ROSELI FERREIRA   21/10/2016 00:00   Enalgril Compri Caixa(s)   1606140   60   0.12     0   23/20/2016 00:00   Enalgril Compri Caixa(s)   1606140   60   0.12                                                                                                    | 22  | 7120                   | ROSELLEERR  | FIRA                                  |                                           | 18/01       | /2016.00    | 00 F | Enalapril Com | pri ( | Caixa(s)   | 15129            | 77 60                      | 0.12         |             |
|                                                                                                    | 23  | 7120                   | ROSELLEERR  | FIRA                                  |                                           | 21/10       | /2016 00.   | 00 F | Enalapril Com | pri ( | Caixa(s)   | 160614           | 10 60                      | 0.12         |             |
| 74 7170 KUSELLEEKKEIKA 7770372016 00200 Enalapril Comprisaixais) 1517977 60.017                                                                                                    | 24  | 7120                   | ROSELLEERR  | FIRA                                  |                                           | 22/03       | /2016.00    | 00 F | Enalapril Com | nri ( | Caixa(s)   | 15129            | 77 60                      | 0.12         |             |
| 25 7120 ROSELI FEREIRA 18/11/2016 00:00 Enalanti Compt Cata(s) 16015/1/0 60 0.12                                                                                                    | 25  | 7120                   | ROSELLEERR  | FIRA                                  |                                           | 18/11       | /2016 00-   | 00 5 | Enalanril Com | nri ( | Taixa(s)   | 16061/           | 10 60                      | 0.12         |             |
| to the local relation de Dispensara - 01-0. 1                                                                                                    | 14  | 14                     |             |                                       |                                           |             |             |      |               |       |            |                  |                            |              |             |

#### IMAGEM: RELATÓRIO DE DISPENSAÇÃO (DADOS BRUTOS)

Essas são as principais funcionalidades do Almoxarifado Web envolvendo a Gestão de Estoques.

#### **Obrigado a Todos!**